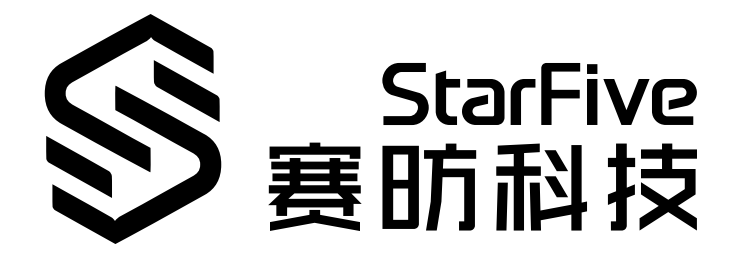

# 使用昉·星光的IIC读取 SHTC3数据

Python语言版本 应用说明 版本: 1.0 日期: 2022/07/29 Doc ID: VisionFive-ANCH-010-1.0

### 法律声明

阅读本文件前的重要法律告知。

#### 版权注释

版权 ©上海赛昉科技有限公司, 2018-2022。版权所有。

本文档中的说明均基于"视为正确"提供,可能包含部分错误。内容可能因产品开发而定期更 新或修订。上海赛昉科技有限公司(以下简称"赛昉科技")保留对本协议中的任何内容进行 更改的权利,恕不另行通知。

赛昉科技明确否认任何形式的担保、解释和条件,无论是明示的还是默示的,包括但不限于 适销性、特定用途适用性和非侵权的担保或条件。

赛昉科技无需承担因应用或使用任何产品或电路而产生的任何责任,并明确表示无需承担任 何及所有连带责任,包括但不限于间接、偶然、特殊、惩戒性或由此造成的损害。

本文件中的所有材料受版权保护,为赛昉科技所有。不得以任何方式修改、编辑或断章取义 本文件中的说明,本文件或其任何部分仅限用于内部使用或教育培训。使用文件中包含的说 明,所产生的风险由您自行承担。赛昉科技授权复制本文件,前提是您保留原始材料中包含 的所有版权声明和其他相关声明,并严格遵守此类条款。本版权许可不构成对产品或服务的 许可。

#### 联系我们:

地址: 浦东新区盛夏路61弄张润大厦2号楼502, 上海市, 201203, 中国

- 网站: <u>http://www.starfivetech.com</u>
- 邮箱: <u>sales@starfivetech.com</u>(销售) <u>support@starfivetech.com</u>(支持)

前言

关于本指南和技术支持信息。

### 关于本手册

本应用说明提供使用通过Python利用昉·星光的IIC总线,运行示例程序,以读取SHTC3数据的步骤。

### 修订历史

表 0-1 修订历史

| 版本   | 发布说明       | 修订    | X |
|------|------------|-------|---|
| V1.0 | 2022/07/29 | 首次发布。 | X |

### 注释和注意事项

本指南中可能会出现以下注释和注意事项:

・ **i** 提示:

建议如何在某个主题或步骤中应用信息

#### ・ 💋 注:

解释某个特例或阐释某个重要的点。

**重要:** 指出与某个主题或步骤有关的重要信息。

警告:

表明某个操作或步骤可能会导致数据丢失、安全问题或性能问题。

#### ! 警告:

表明某个操作或步骤可能导致物理伤害或硬件损坏。

# 目录

| 表格清单                 | 5   |
|----------------------|-----|
| 插图清单                 |     |
| 法律声明                 | ii  |
| 前言                   | iii |
| 1. 介绍                | 7   |
| 1.1. 40-Pin Header定义 |     |
| 2. 准备                |     |
| 2.1. 准备硬件            |     |
| 2.1.1. 连接硬件          |     |
| 2.2. 准备软件            |     |
| 3. 执行演示代码            |     |
| 4. 演示源代码             |     |

## 表格清单

| 表 0-1 | 1 修订历史                            | iii |
|-------|-----------------------------------|-----|
| 表 2-2 | 1 硬件准备                            | .8  |
| 表 2-2 | 2 将Sense Hat (B)连接到40-Pin Header上 | .9  |

# 插图清单

日录

| 图 1 | -1 40-Pin定义                         | .7 |
|-----|-------------------------------------|----|
| 图 2 | -1 将Sense Hat (B)连接到40-Pin Header上  | .9 |
| 图 2 | -2 将Sense Hat (B)连接到40-Pin Header上1 | 10 |

# 1. 介绍

本应用说明提供使用通过Python利用昉·星光的IIC总线,运行示例程序,以读取SHTC3数据的步骤。

### 1.1. 40-Pin Header定义

下图以昉·星光开发板为例说明40-Pin Header的位置:

图 1-1 40-Pin定义

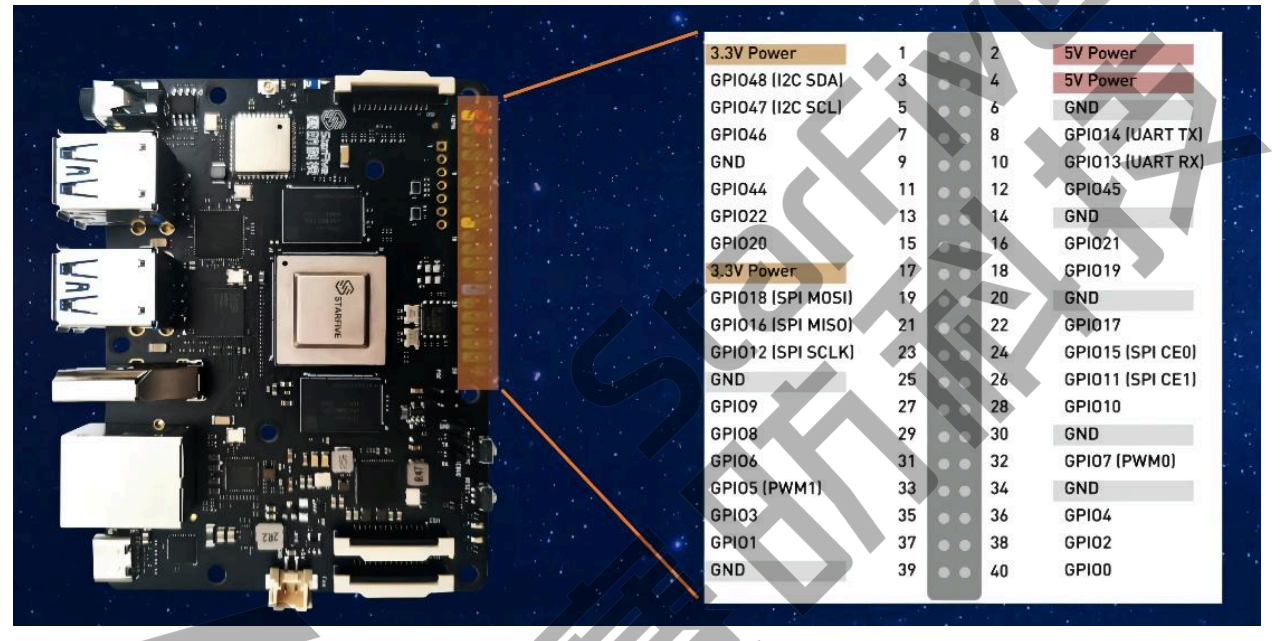

### 2. 准备

在执行演示代码前,请确保您已准备好以下事项:

### 2.1. 准备硬件

在执行演示程序前,请务必准备以下硬件:

#### 表 2-1 硬件准备

| 类型   | M/O* | 项目                  | 注释                  |
|------|------|---------------------|---------------------|
| 通用   | М    | 赛昉科技 单板计算机          | 可使用以下单板计算机:         |
|      |      |                     | ・星光板                |
|      |      |                     | •昉·星光               |
| 通用   | М    | •16GB(或更大)的Micro SD | 上述项目用于将Fedora OS烧录到 |
|      |      | *                   | Micro SD <u>L</u> 。 |
|      |      | • Micro SD卡读卡器      |                     |
|      |      | •计算机(PC/Mac/Linux)  |                     |
|      |      | ●USB转串口转换器(3.3 V 1/ |                     |
|      |      | 0)                  |                     |
|      |      | •网线                 |                     |
|      |      | •电源适配器              |                     |
|      |      | ・USB Type-C数据线      |                     |
| I2C演 | М    | • Sense Hat (B)     | -                   |
| 示    |      | •杜邦线                |                     |

之 注:

\*: M: 必须。O: 可选

### 2.1.1. 连接硬件

以下图表描述了如何将Sense HAT连接到40-Pin Header上:

#### 表 2-2 将Sense Hat (B)连接到40-Pin Header上

|               | 40-Pin GPIO Header |                  |  |
|---------------|--------------------|------------------|--|
| Sense HAT (B) | 引脚序号               | 引脚名              |  |
| 3V3           | 1                  | 3.3V Power       |  |
| GND           | 9                  | GND              |  |
| SDA           | 3                  | GPIO48 (I2C SDA) |  |
| SCL           | 5                  | GPIO47 (I2C SCL) |  |

图 2-1 将Sense Hat (B)连接到40-Pin Header上

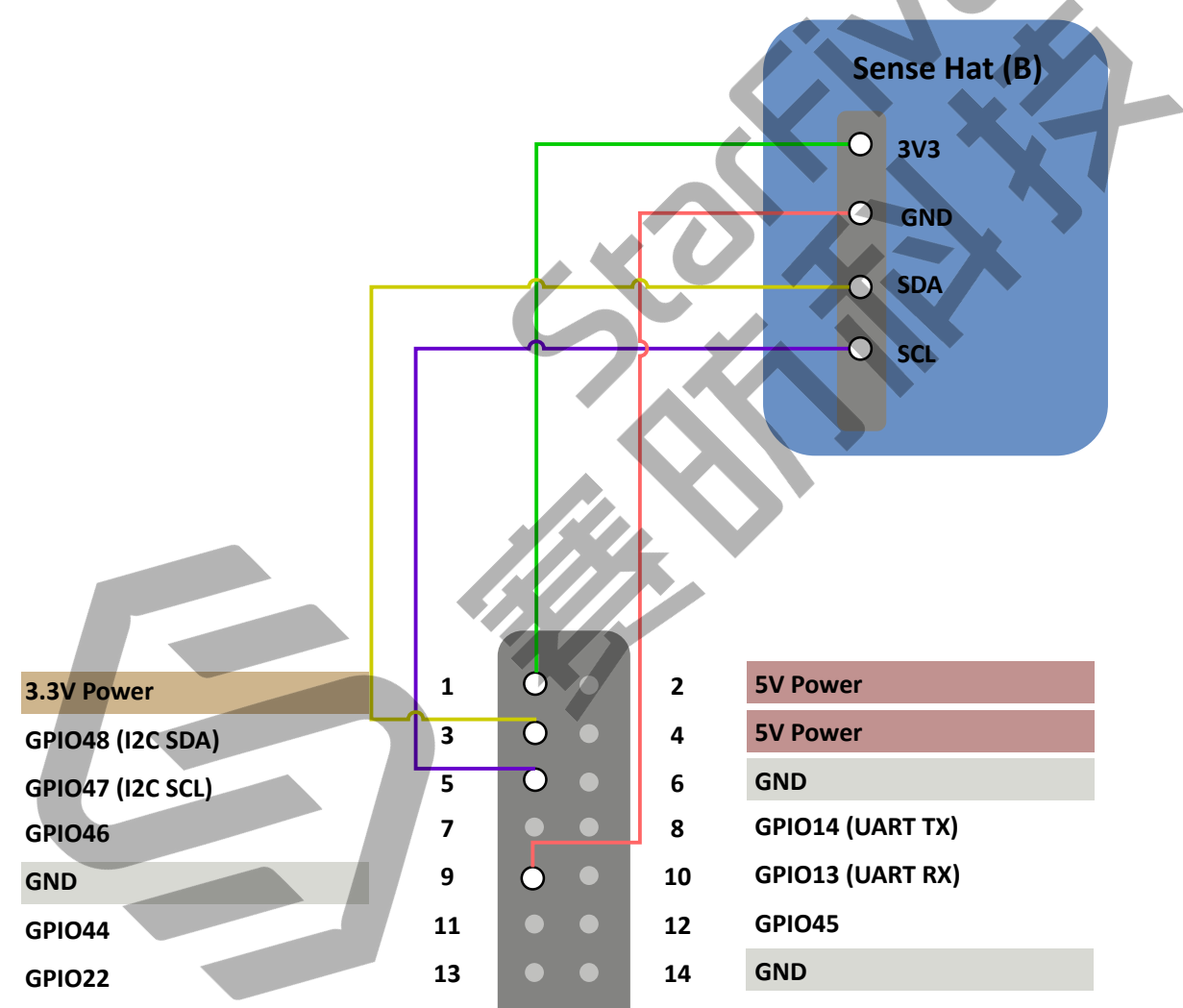

#### 图 2-2 将Sense Hat (B)连接到40-Pin Header上

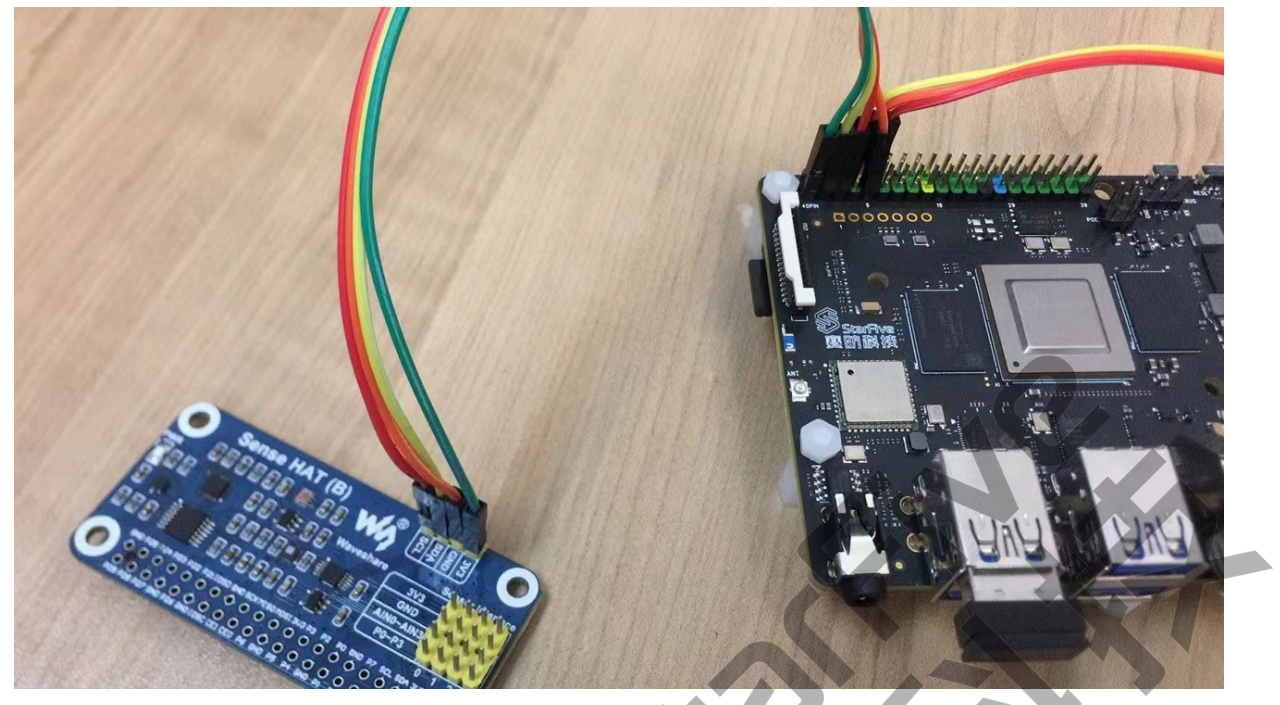

### 2.2. 准备软件

确认按照以下步骤进行操作:

- 1. 按照《昉·星光单板计算机快速入门指南》中的"将Fedora烧录到Micro SD上"章节,将 Fedora OS烧录到Micro SD卡上。
- 2. 登录Fedora并确保昉·星光已联网。有关详细说明,请参阅《昉·星光单板计算机快速入 门指南》中"通过以太网使用SSH登录"或"使用USB转串口转换器连接并登录"章节。
- 3. 在昉·星光Fedora上执行pip命令,以安装VisionFive.gpio包:

sudo pip install VisionFive.gpio

或者, 您也可以执行以下命令:

sudo pip3 install VisionFive.gpio

4. (可选)如果您将源代码复制到昉·星光Fedora的本地目录下,请在源代码目录下执行 以下命令:

### 🦸 提示:

点击以下链接可下载源代码: <u>VisionFive.gpio</u>。

sudo yum install python-devel python3-devel sudo python setup.py install

### 或者,您也可以执行以下命令:

sudo python3 setup.py install

### 3. 执行演示代码

在昉·星光的Fedora上执行以下步骤,运行演示代码:

- 1. 找到测试代码I2C\_Sense\_Hat.py所在的目录:
  - a. 执行以下命令以获取VisionFive.gpio所在的目录:

pip show VisionFive.gpio

#### 示例结果:

Location: /usr/local/lib64/python3.9/site-packages

之 注:

实际输出取决于应用的安装方式。

b. 如前一步输出中所示,执行以下操作进入目录/usr/local/lib64/ python3.9/site-packages:

cd /usr/local/lib64/python3.9/site-packages

c. 执行以下命令进入sample-code目录:

cd ./VisionFive/sample-code/

2. 在sample-code目录下,执行以下命令以运行演示代码:

sudo python I2C\_Sense\_Hat.py

或者, 您也可以执行以下命令:

sudo python3 I2C\_Sense\_Hat.py

结果:

终端上输出了温湿度数据:

```
[riscv@fedora-starfive sample-code]$ sudo python3 led.py
Enter delay(seconds): /dev/i2c-1
Temperature = 27.85°C , Humidity = 56.59 %
Temperature = 27.83°C , Humidity = 56.60 %
Temperature = 27.85°C , Humidity = 56.61 %
Temperature = 27.86°C , Humidity = 56.60 %
```

```
Temperature = 27.80°C , Humidity = 56.60 %
Temperature = 27.87°C , Humidity = 56.60 %
```

### 4. 演示源代码

本演示中的资源代码仅作为参考。

I2C\_Sense\_Hat.py:

```
#!/usr/bin/python
\mathbf{r}_{i} = \mathbf{r}_{i}
Please make sure the sense HAT(B) is connected to the correct pins.
The following table describes how to connect the Sense HAT(B) to the 40-pin
header.
Sense HAT (B)-----
___Sense HAT (B)____Pin Number_____Pin Name
    3V3
                     1
                                    3.3 V Power
    GND
                      9
                                      GND
                      3
    SDA
                                    I2C SDA
                      5
    SCL
                                    I2C SCL
\mathbf{r}_{i} = \mathbf{r}_{i}
import sys
import struct
import fcntl
import os
import math
import time
import VisionFive.i2c as I2C
SHTC3_I2C_ADDRESS = 0 \times 70
I2C\_SLAVE = 0x0703
I2C_DEVICE = "/dev/i2c-1"
##Commands
cmd_dict = {
                   0x3517,
"SHTC3_WakeUp":
"SHTC3_Sleep":
                   0xB098,
"SHTC3 NM CE ReadTH":
                         0 \times 7 CA2,
"SHTC3_NM_CE_ReadRH":
                         0x5C24,
"SHTC3_NM_CD_ReadTH": 0x7866,
"SHTC3_NM_CD_ReadRH":
                        0x58E0,
"SHTC3_LM_CE_ReadTH":
                          0x6458,
"SHTC3_LM_CE_ReadRH":
                          0x44DE,
"SHTC3_LM_CD_ReadTH": 0x609C,
"SHTC3_LM_CD_ReadRH":
                          0x401A,
"SHTC3_Software_RES":
                          0x401A,
"SHTC3 ID":
               0xEFC8,
"CRC POLYNOMIAL":
                          0x131,
}
```

```
def SHTC3_CheckCrc(data, len, checksum):
    crc = 0xff
    for byteCtr in range(0, len):
        crc ^= data[byteCtr]
        for bit in range(8, 0, -1):
            if(crc & 0x80):
                crc = (crc << 1) ^ cmd_dict["CRC_POLYNOMIAL"]</pre>
            else:
                crc = crc << 1
    if (crc != checksum):
        return 1
    else:
        return 0
def SHTC3_WriteCommand(cmd):
    buf0 = (cmd >> 8) \& 0xff
    buf1 = cmd & 0xff
    buf = [buf0, buf1]
    I2C.write(buf)
def SHTC3 WAKEUP():
    SHTC3_WriteCommand(cmd_dict["SHTC3_WakeUp"
    time.sleep(0.03)
def SHTC3 SLEEP():
    SHTC3_WriteCommand(cmd_dict["SHTC3_Sleep"])
def SHTC SOFT RESET():
    SHTC3_WriteCommand(cmd_dict["SHTC3_Software_RES"])
    time.sleep(0.03)
def getdata():
    time.sleep(0.02)
    buf_list = I2C.read(3)
    checksum = buf_list[2]
    DATA = 0
    if (not SHTC3_CheckCrc(buf_list, 2, checksum)):
        DATA = (buf_list[0] << 8 | buf_list[1])</pre>
    return DATA
def SHTC3_Read_DATA():
    SHTC3_WriteCommand(cmd_dict["SHTC3_NM_CD_ReadTH"])
    TH DATA = qetdata()
    SHTC3_WriteCommand(cmd_dict["SHTC3_NM_CD_ReadRH"])
    RH_DATA = getdata()
    TH_DATA = 175 * TH_DATA /65536.0 -45.0 #Calculate the temperature
 value.
    RH_DATA = 100 * RH_DATA / 65536.0
                                              #Calculate the humidity value.
```

```
|4 - 演示源代码
    DATA = [TH_DATA, RH_DATA]
    return DATA
def getTem():
    SHTC3_WriteCommand(cmd_dict["SHTC3_NM_CD_ReadTH"])
    TH_DATA = getdata()
    TH_DATA = 175 * TH_DATA /65536.0 -45.0 #Calculate the temperature
 value.
    return TH_DATA
def getHum():
    SHTC3_WriteCommand(cmd_dict["SHTC3_NM_CD_ReadRH"])
    RH_DATA = getdata()
    RH_DATA = 100 * RH_DATA / 65536.0 #Calculate the humidity value.
    return RH_DATA
def main():
    #Open the Sense HAT by I2C.
    ret = I2C.open(I2C_DEVICE, SHTC3_I2C_ADDRESS)
    if (ret < 0):
        return 0
    SHTC_SOFT_RESET()
    i = 0
    while i < 7:
        Temp = getTem()
        Hum = getHum()
        SHTC3_SLEEP()
        SHTC3 WAKEUP()
        print("Temperature = {:.2f}°C , Humidity = {:.2f} %\n".format(Temp,
 Hum))
        i = i + 1
    I2C.close()
    return 0
if __name__ == "__main_
                         П
    sys.exit(main())
```